# 在Cisco VPN 3000集中器和路由器之间的LAN到 LAN IPSec隧道有AES的配置示例的

### 目录

简介 先决条件 要求 使用的组件 规则 配置 网络图 配置 配置 VPN 集中器 验证 检验路由器配置 验证VPN集中器配置 故障排除 排除路由器故障 排除VPN集中器故障 相关信息

## <u>简介</u>

本文说明如何将Cisco VPN 3000集中器和带有新一代加密标准(AES)的Cisco路由器之间的IPSec隧 道配置为加密算法。

AES是美国标准技术研究所(NIST)新发布的联邦信息处理标准(FIPS),将用作加密方法。此标准规定AES对称加密算法(替换数据加密标准)需进行保密转换,供IPSec和互联网密钥交换(IKE)使用。 AES有三个不同的密钥长度、一个128位密钥(默认值),一个192位密钥和一个256位密钥。Cisco IOS®中的AES在IPSec中支持新的加密标准AES,同时提供密码链块(CBC)模式。

有关AES的详细信息,请参阅NIST计 算机安全资源中心站点。

有关VPN 3000集中器和PIX防火墙之间的LAN到LAN隧道配置的详细信息,请参阅<u>Cisco VPN</u> 3000集中器和PIX防火墙之间的LAN到LAN IPsec隧道配置示例。

当PIX具有软件版本7.1时,有关详细信息,请参阅<u>PIX 7.x和VPN 3000集中器之间的IPsec隧道配置</u> <u>示例</u>。

## <u>先决条件</u>

#### <u>要求</u>

本文档需要对 IPSec 协议拥有基本的了解。要了解有关 IPsec 的详细信息,请参阅 <u>IPsec 加密简介</u> <u>。</u>

尝试进行此配置之前,请确保满足以下要求:

- 路由器要求 AES功能在Cisco IOS软件版本12.2(13)T中引入。要启用AES,您的路由器必须 支持IPsec并运行带有"k9"长密钥("k9"子系统)的IOS映像。注意:Cisco 2600XM、2691、 3725和3745 AES加速VPN模块也提供AES硬件支持。此功能没有配置暗示,并且如果两个都 可用,硬件模块自动地选择。
- VPN集中器要求 版本3.6中引入了对AES功能的软件支持。新的增强的可扩展加密处理器 (SEP-E)提供了硬件支持。此功能不涉及配置。注意:在Cisco VPN 3000集中器版本3.6.3中 ,由于Cisco Bug ID <u>CSCdy88797(仅限注册</u>客户),隧道不会协商到AES。这已从版本3.6.4中 解决。注意:Cisco VPN 3000集中器使用SEP或SEP-E模块,而不同时使用这两个模块。请勿 在同一设备上同时安装两者。如果您将SEP-E模块安装在包含一个SEP模块的VPN集中器上 .那么VPN集中器就禁用SEP模块,只使用SEP-E模块。

#### 使用的组件

本文档中的信息基于以下软件和硬件版本:

- •带Cisco IOS软件版本12.3(5)的Cisco 3600系列路由器
- 带软件版本4.0.3的思科VPN 3060集中器

本文档中的信息都是基于特定实验室环境中的设备编写的。本文档中使用的所有设备最初均采用原 始(默认)配置。如果您使用的是真实网络,请确保您已经了解所有命令的潜在影响。

#### 规则

有关文档约定的更多信息,请参考 Cisco 技术提示约定。

### <u>配置</u>

本部分提供有关如何配置本文档所述功能的信息。

注意:使用命<u>令查找工</u>具(<u>仅</u>限注册客户)可获取有关本节中使用的命令的详细信息。

#### <u>网络图</u>

本文档使用以下网络设置:

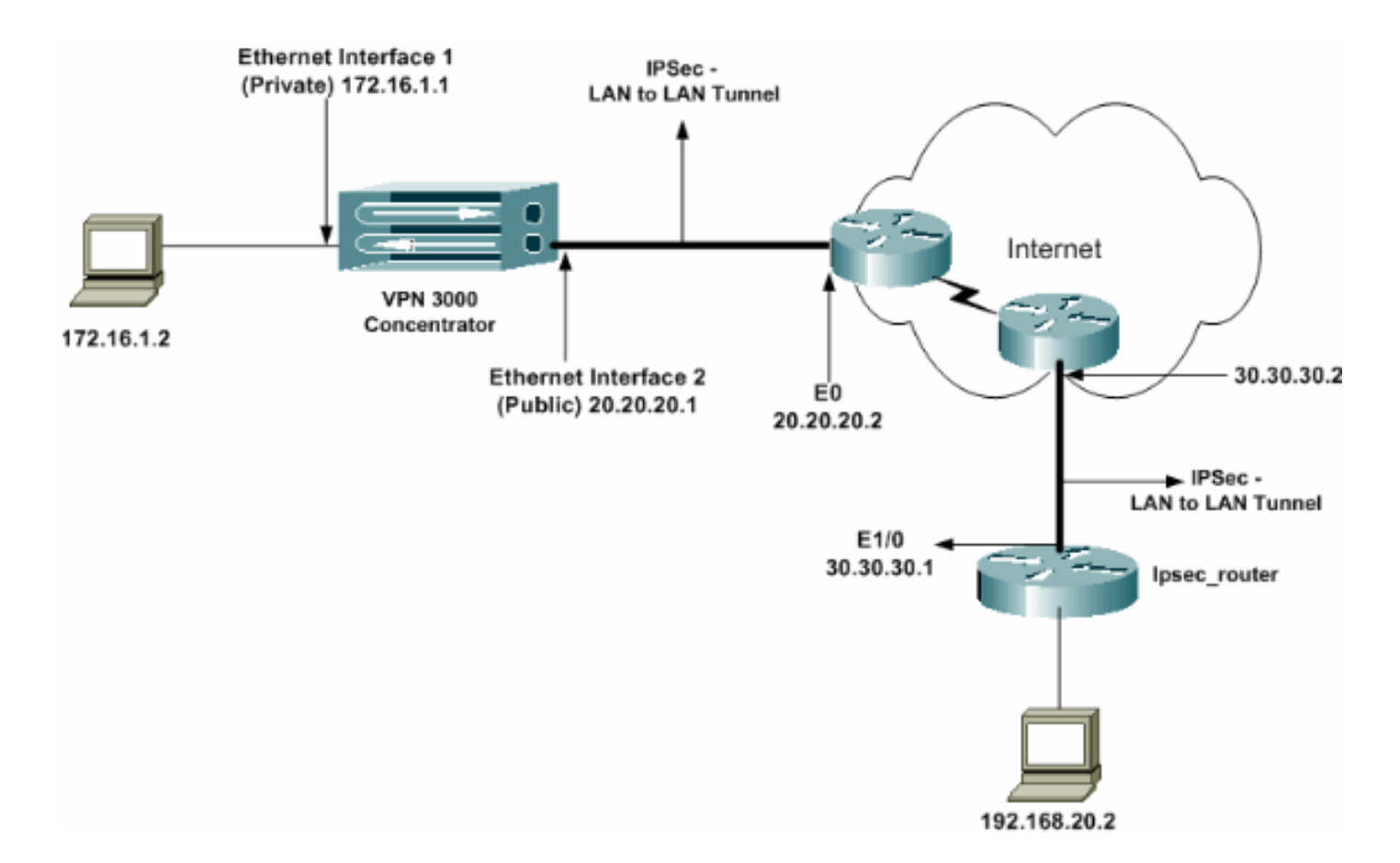

配置

#### 本文档使用以下配置:

- IPsec路由器
- <u>VPN 集中器</u>

#### ipsec\_router配置

| -                                                             |
|---------------------------------------------------------------|
|                                                               |
| version 12.3                                                  |
| service timestamps debug uptime                               |
| service timestamps log datetime msec                          |
| no service password-encryption                                |
| !                                                             |
| hostname ipsec_router                                         |
| !                                                             |
| memory-size iomem 10                                          |
| no aaa new-model                                              |
| ip subnet-zero                                                |
| !                                                             |
| <pre>! Configuration for IKE policies. crypto isakmp</pre>    |
| policy 1                                                      |
| <pre>! Enables the IKE policy configuration (config-</pre>    |
| isakmp) command mode, ! where you can specify the             |
| parameters to be used during ! an IKE negotiation.            |
| encryption aes 256                                            |
| <pre>! Specifies the encryption algorithm as AES with a</pre> |
| 256 ! bit key within an IKE policy. authentication            |
| pre-share                                                     |
| group 2                                                       |
| crypto isakmp key cisco123 address 20.20.20.1                 |
| <pre>! Specifies the preshared key "cisco123" which !</pre>   |

should be identical at both peers. ! !--- Configuration for IPsec policies. crypto ipsec security-association lifetime seconds 28800 !--- Specifies the lifetime of the IPsec security association (SA). ! crypto ipsec transform-set vpn espaes 256 esp-md5-hmac !--- Enables the crypto transform configuration mode, where you can !--- specify the transform sets to be used during an IPsec negotiation. ! crypto map vpn 10 ipsecisakmp !--- Indicates that IKE is used to establish the IPsec SA for protecting !--- the traffic specified by this crypto map entry. set peer 20.20.20.1 !--- Sets the IP address of the remote end (VPN Concentrator). set transform-set vpn !--- Configures IPsec to use the transform-set "vpn" defined earlier. ! !--- Specifies the traffic to be encrypted. match address 110 ! interface Ethernet1/0 ip address 30.30.30.1 255.255.255.0 ip nat outside half-duplex crypto map vpn !--- Configures the interface to use the crypto map "vpn" for IPsec. ! interface FastEthernet2/0 ip address 192.168.20.1 255.255.255.0 ip nat inside duplex auto speed auto н ip nat pool mypool 30.30.30.3 30.30.30.3 netmask 255.255.255.0 ip nat inside source route-map nonat pool mypool overload ip http server no ip http secure-server ip classless ip route 0.0.0.0 0.0.0.0 30.30.30.2 ! access-list 110 permit ip 192.168.20.0 0.0.0.255 172.16.0.0 0.0.255.255 !--- This crypto ACL-permit identifies the matching traffic !--- flows to be protected via encryption. !---Specifies the traffic not to be encrypted. access-list 120 deny ip 192.168.20.0 0.0.0.255 172.16.0.0 0.0.255.255 !--- This crypto ACL-deny identifies the matching traffic flows not to be encrypted. ! access-list 120 permit ip 192.168.20.0 0.0.0.255 any !--- The access control list (ACL) used in the NAT configuration exempts !--- the LAN-to-LAN traffic from the NAT process, !--- but allows all traffic going to the Internet to be translated. ! route-map nonat permit 10 !--- The traffic flows not encrypted from the !--- peer network are allowed. match ip address 120 1 line con 0 line aux 0 line vty 0 4 login

注意:虽然ACL语法保持不变,但加密ACL的含义稍有不同。在加密ACL中,permit指定应加密匹 配的数据包,而deny 指定不需要加密匹配的数据包。

#### 配置 VPN 集中器

end

VPN集中器在他们的出厂设置中没有预编程序设置IP地址。您必须使用控制台端口配置基于菜单的 命令行界面(CLI)的初始配置。 有关如何通过控制台进行配置的信息,请参阅<u>通过控制台配置 VPN</u> <u>集中器。</u>

在Ethernet 1(专用)接口上配置IP地址后,可以使用CLI或浏览器界面配置其余地址。浏览器界面 支持 HTTP 和使用安全套接字层 (SSL) 的 HTTP。

以下参数通过控制台进行配置:

• 时间/日期 — 正确的时间和日期非常重要。他们帮助保证记录和记帐条目是准确的,并且系统 能创建一个有效安全证书。

•以太网1(专用)接口 — IP地址和掩码(来自我们的网络拓扑172.16.1.1/24)。

此时,VPN集中器可通过HTML浏览器从内部网络访问。欲了解在CLI模式下配置VPN集中器的信息 ,使用CLI参见快速配置。

 从Web浏览器键入专用接口的IP地址以启用GUI界面。单击"保存**所需**"图标将更改保存到内存 。出厂默认用户名和密码为"admin",区分大小写。

|                                                                       | VPN 3000                                                                                                    | Main   Help   Support   Logout              |
|-----------------------------------------------------------------------|----------------------------------------------------------------------------------------------------|---------------------------------------------|
|                                                                       | Concentrator Series Manager                                                                                                    | Logged in: admin                            |
|                                                                       |                                                                                                    | Configuration   Administration   Monitoring |
| #:- <u>Configuration</u><br>#:- <u>Administration</u><br>#:Monitoring | Main<br>Welcome to the VEN 3000 Concentrator Manager.                                                                                                    |                                             |
|                                                                       | In the left forme or the contextual bar above, click the function you want                                                                                                    |                                             |
|                                                                       | <ul> <li><u>Configuration</u> - to configure all flectures of this device.</li> <li><u>Administration</u> - to control administrative functions on this device.</li> <li><u>Monitoring</u> to view status, statistics, and logs on this device.</li> </ul>                                    |                                             |
|                                                                       | The bar at the top right has:                                                                                                    |                                             |
|                                                                       | <ul> <li>Main - to return to this screen</li> <li><u>Help</u> - to get help for the current screen.</li> <li><u>Support</u> - to essees VPN 300D Concentrator support and documentation.</li> <li><u>Logent</u> to log out of this section, and actum to the Manager logis screen.</li> </ul> |                                             |
|                                                                       | Under the location bar in the upper right, these icons may appear. Click to:                                                                                                    |                                             |
|                                                                       | <ul> <li>Save</li></ul>                                                                                                    |                                             |

2. 在启动GUI后,选择Configuration > Interfaces > Ethernet 2(Public)以配置Ethernet 2接口。

| Configuration     | Config | guration   Interfaces                          | s   Ethernet 2                                                                           |                      |                                                                                                    |  |
|-------------------|--------|------------------------------------------------|------------------------------------------------------------------------------------------|----------------------|----------------------------------------------------------------------------------------------------|--|
| EPUser Management | Config | uring Ethernet Interfa                         | ce 2 (Public).                                                                           |                      |                                                                                                    |  |
| • Monitoring      | Gene   | eral RIP OSPF B                                | andwidth                                                                                 |                      |                                                                                                    |  |
|                   |        |                                                | Genes                                                                                    | ral Parameters       |                                                                                                    |  |
|                   | Sel    | Attribute                                      | Value                                                                                    |                      | Description                                                                                          |  |
|                   | 0      | Disabled                                       |                                                                                          |                      | Select to disable this interface.                                                                    |  |
|                   | 0      | DHCP Client                                    |                                                                                          |                      | Select to obtain the IP Address, Subnet Mask and<br>Default Gateway via DHCP.                        |  |
|                   | 6      | Static IP Addressing                           |                                                                                          |                      |                                                                                                    |  |
|                   |        | IP Address                                     | 20.20.20.1                                                                               |                      | Select to configure the IP Address and Subnet Mask.<br>Enter the IP Address and Subnet Mask for this |  |
|                   |        | Subnet Mask                                    | 255.255.255.0                                                                            |                      | mteriboe.                                                                                            |  |
|                   |        | Public Interface                               | R                                                                                        |                      | Check to make this interface a "public" interface.                                                   |  |
|                   |        | MAC Address                                    | 00.90 A4.00.4L F9                                                                        |                      | The MAC address for this interface.                                                                  |  |
|                   |        | Filter                                         | 2. Public (Default)                                                                      | •                    | Select the filter for this interface.                                                                |  |
|                   |        | Speed                                          | 10/100 suto 💌                                                                            |                      | Select the speed for this interface.                                                                 |  |
|                   |        | Duplex                                         | Auto 💌                                                                                   |                      | Select the duplex mode for this interface.                                                           |  |
|                   |        | MTU                                            | 1500                                                                                     |                      | Enter the Maximum Transmit Unit for this interface<br>(63 - 1500).                                   |  |
|                   |        |                                                | C Do not flagment prior to IPSec encapsulation; flagment prior to interface transmission |                      |                                                                                                    |  |
|                   |        | Public Interface IPSec<br>Fragmentation Policy | C Fragment prior to IPSec encapsulation with Path MTU Discovery (ICMP)                   |                      | MTU Discovery (ICMP)                                                                                 |  |
|                   |        |                                                | C Fragment prior to IPSec enc                                                            | upsulation without P | ath MTU Discovery (Clear DF bit)                                                                     |  |
| Cisco Systems     | Aş     | oply Cancel                                    |                                                                                          |                      |                                                                                                    |  |

3. 选择**Configuration > System > IP Routing > Default Gateways** 配置IPsec的默认(Internet)网关 和隧道默认(内部)网关,以到达专用网络中的其他子网。在此场景中,内部网络中只有一个 子网可用

| 丁四月元。                   |                                                 |                                                                                                    |
|-------------------------|-------------------------------------------------|----------------------------------------------------------------------------------------------------|
| Configuration           |                                                 |                                                                                                    |
|                         | Configuration   System   IP Routing   D         | )efault Gateways                                                                                          |
|                         |                                                 |                                                                                                    |
| - BServers              | Configure the default gateways for your system. |                                                                                                    |
|                         |                                                 |                                                                                                    |
| - G-Tunneling Protocols | Default Catanan 20.20.20.2                      | Pater the IR address of the default mission or sector. Pater 0.0.0.0 for we default sector.               |
| - G-P Routing           | Detailuit Gatearay [20.20.20.2                  | Ealer the IP address of the default gas way or rother. Ealer 0.0.0.0 for an default rother.               |
| Static Routes           | Metric 1                                        | Eater the metric, from 1 to 16.                                                                           |
| Default Galeways        | T 10.6 h                                        |                                                                                                    |
|                         | Cotomar 172.16.1.2                              | Enter the IP address of the default gateway or fouter for funnels. Enter 0.0.0.0 for no<br>default market |
| DHCD Development        | Galenay.                                        | General to dien.                                                                                          |
| OHCP Paratieters        | Override Default                                | Check to allow learned default gateways to override the configured default gateway.                       |
| Part rolen ov           | Gatemay                                         |                                                                                                    |
| Reverse Route Intertion | Apply Concel                                    |                                                                                                    |
|                         |                                                 |                                                                                                    |
| -REvents                |                                                 |                                                                                                    |
| - I General             |                                                 |                                                                                                    |
| - Gient Update          |                                                 |                                                                                                    |
| Load Balancing          |                                                 |                                                                                                    |
| - E-User Management     |                                                 |                                                                                                    |
| Policy Management       |                                                 |                                                                                                    |
| Administration          |                                                 |                                                                                                    |
| E Monitoring            |                                                 |                                                                                                    |

4. 选择Configuration > Policy Management > Traffic Management > Network Lists > Add以创建 定义要加密的流量的网络列表。列表中提到的网络可到达远程网络。以下列表中显示的网络是 本地网络。单击"生成本地列表"时,也可以通过RIP自动生成本地网络列表。

|                      | Configuration  | on   Policy Management   Tra         | ffic Management         | Network Lists Modify                                                                                                    |
|----------------------|----------------|--------------------------------------|-------------------------|----------------------------------------------------------------------------------------------------|
| - (#System           |                |                                      |                         |                                                                                                    |
| -(*)-User Management | Madifera confi | nued Maturock List, Click on Camarat | a Local List to carend  | a national list based on portion antrias on the Drivate interface                                                                                                    |
| G-Policy Management  | mouty a come   | gard Herwork ESt. Carst da General   | e nordi mire to Senergy | e herweite ist odsen off founde entries off the Fillene interiere.                                                                                                    |
|                      |                |                                      |                         |                                                                                                    |
| Access Hours         | List Name      | von local setvork                    | Na                      | use of the Network List you are adding. The name point he unique                                                                                                    |
|                      |                | <pre>ph_local_netroix</pre>          |                         | na na na na na na na na na na na na na n                                                                                                    |
| Network Lists        |                | 122.16.0.0/0.0.255.255               | A                       | Enter the Metamoles and 1956 and marks union the following                                                                                                    |
| Rules                |                |                                      |                         | <ul> <li>Easer the Networks and Whotald masks doing his following</li> <li>Convertige a product of a product of the 10 to 0 conditions of the second second</li></ul> |
|                      |                |                                      |                         | 1019901: n.n.n.n.n.n.n.(e.g. 10.10.0.00.0.255.255).                                                                                                    |
| Filters              |                |                                      |                         | . Note: Enter a wildcard mask, which is the reverse of a                                                                                                    |
| TINAT                |                |                                      |                         | subnet mask. A wilcloard mask has 1s in bit positions to                                                                                                    |
| Phil Delicion        |                |                                      |                         | ignore, 0s in bit positions to match. For example,                                                                                                    |
| Ci Creare Materiae   | Network List   |                                      |                         | 10.10.1.0/0.0.0.255 = all 10.10.1 mm. addresses.                                                                                                    |
| - GEPOrous Matching  |                |                                      |                         | <ul> <li>Each Network and Wildcard mask pair must be entered on a</li> </ul>                                                                                                    |
| - Administration     |                |                                      |                         | single line.                                                                                                    |
| Monitoring           |                |                                      |                         | <ul> <li>The Wildcard mask may be omitted if the natural Wildcard.</li> </ul>                                                                                                    |
|                      |                |                                      |                         | meak is to be used.                                                                                                    |
|                      |                |                                      | 7                       |                                                                                                    |
|                      |                |                                      | ссоссосс <u>ь</u>       |                                                                                                    |
|                      |                |                                      |                         |                                                                                                    |
|                      | Apply          | Concel Generate L                    | .acal List              |                                                                                                    |

#### 5. 此列表中的网络是远程网络,需要手动配置。为此,请为每个可到达子网输入网络/通配符。

| -E-Configuration                                                                                                    |                                                                                                    |                                                                                                    |
|----------------------------------------------------------------------------------------------------|----------------------------------------------------------------------------------------------------|----------------------------------------------------------------------------------------------------|
|                                                                                                    | Configuration   Policy Management   Traffic Management   Network Lists   Modily                                                                                                    |                                                                                                    |
| — <u>⊞System</u>                                                                                                    |                                                                                                    |                                                                                                    |
|                                                                                                    | Modify a configured Network List. Click on Generate Local List to generate a network list based on routing entries on the Privete                                                                                                    | interface.                                                                                                    |
|                                                                                                    |                                                                                                    |                                                                                                    |
| Access Hours                                                                                                    | The New York and a set of the New York Statement Statement of the Statement Statement Statem                                                                                                    | at her emission                                                                                                    |
| Traffic Management                                                                                                    | Las trans of the terretoria Las you are saining. The bank mark                                                                                                    | n de unique.                                                                                                    |
| Cietvers Lists     Guides     Guides | 192.168.20.0/0.0.0.255         • Ehite the Networks and Wildowid masks using the non-nummeric (e.g. 10.10.0.00.0.255.253).         • Network List         • One of the state of the state of the st | s following format:<br>ense of a subnet mask. A<br>is in bit positions to<br>10.1 nm addresses,<br>attend on a single line.<br>Whileard music is to be |
|                                                                                                    | Apply Cancel Generate Local List                                                                                                    |                                                                                                    |

完成后,以下是两个网络列表

| E)Configuration<br>Interfaces                                                                                                    | Configuration   Policy Managem                                                                   | ent   Traffic Management   Netw                                                                                                    | oork Lists               | Saug |
|----------------------------------------------------------------------------------------------------|--------------------------------------------------------------------------------------------------|----------------------------------------------------------------------------------------------------|--------------------------|------|
| - GPSystem<br>- GPSystem<br>- GPSystem Management<br>- GPSystem Management<br>- Stratfic Management<br>- Gettess<br>- Galess<br>- Galess<br>- | This section lets you add, modify, copy, a<br>Clink <b>Add</b> to create a Network List, or sele | ad delete Network Lists<br>et a Network List and click <b>Medilify, Cepy</b><br><u>Network List</u><br>VPN Client Local LAN (Default)<br>vgn_remote_network | y, or Delete.<br>Actiene | Save |
| Eren Huises<br>Eren Heishna<br>Eren Heishna<br>Eren Heishna<br>Eren Heishna                                                                                                    |                                                                                                  | vpn_local_network                                                                                                    | Modity<br>Copy<br>Delete |      |

6. 选择Configuration > System > Tunneling Protocols > IPSec LAN-to-LAN > Add并定义LAN到 LAN隧道。此窗口包含三个部分。上面的部分是网络信息,而下面的两部分是本地和远程网络 列表。在Network Information(网络信息)部分,选择AES加密、身份验证类型、IKE提议 ,并键入预共享密钥。在底部部分中,分别指向已创建的网络列表(本地和远程)。

|                                                      | Configuration   System   Tunneling Protocols              | IPSec   LAN-to-LAN   Add                                                                                                    |
|------------------------------------------------------|-----------------------------------------------------------|----------------------------------------------------------------------------------------------------|
|                                                      | A 45                                                      |                                                                                                    |
|                                                      | Add a new Lifeet LAN-to-LAN connection.                   |                                                                                                    |
| - (3- <u>Tunneline Protocols</u>                     | Eashle 🔽                                                  | Check to enable this LAN to LAN connection.                                                                                                    |
|                                                      | Name bast                                                 | Determine the same first his ( ) is 1 ( ) association.                                                                                               |
| - PEsec                                              | Ivanie (98)                                               | Enter the mane for this EPEN-00-EPEN connection.                                                                                                    |
| LAN-to-LAN                                           | Intexture Ethernet 2 (Public) (20.20.20.1                 | Select the interface for this LAN-to-LAN connection.                                                                                                 |
| NAT Transparency                                     | Connection Type Bi-directional                            | Choose the type of LAN-to-LAN connection. An Originate Only connection may<br>have wellink more exactled below.                                      |
| Alerta                                               | 20 20 20 1                                                | ante multie teens etecnier cense.                                                                                                    |
| - @4P Routing<br>- @Management Environment           | 30.30.30.1                                                |                                                                                                    |
|                                                      | 8                                                         |                                                                                                    |
|                                                      | 8                                                         | Enter the remote peer IP addresses for this LAM-to-LAN connection. Originate-                                                                        |
| i ged Balancing                                      | Poers                                                     | $\Omega_{N}(p)$ connection may specify up to ten peer IP addresses. Enter one IP address per line                                                    |
| - DUser Management                                   |                                                           | 418-                                                                                                    |
| Ender Wans gement                                    | 8                                                         |                                                                                                    |
| Traffic Management                                   | i i i i i i i i i i i i i i i i i i i                     |                                                                                                    |
| - (7)-Orouo Matching                                 | Digini Nano Il Iso Emakorad Karak                         | -<br>Sabat the divided contification to use                                                                                                    |
| - Administration                                     | Certificate None (Ose Presnated Reys)                     | and a second the deposit contraction to use.                                                                                                    |
|                                                      | Certificate C Entire certificate chain.                   | Choose how to send the digital certificate to the DCE peer.                                                                                          |
|                                                      | Transmission @ Identity certificate only                  |                                                                                                    |
|                                                      | Preshared Key cisco123                                    | Enter the possbared key for this LAN-to-LAN connection.                                                                                              |
|                                                      | Authentication ESP/MD5/HMAC-128                           | Specify the pathet authentication mechanism to use.                                                                                                  |
| CISCO SYSTEMS                                        | Enryption AES-256                                         | Specify the entryptica mechanism to use.                                                                                                    |
| ավիրումիրու                                          | IKE Proposal KE-AES256-SHA                                | Select the IKE Proposal to use for this LAN-to-LAN connection.                                                                                       |
| -= Configuration                                     |                                                           |                                                                                                    |
|                                                      |                                                           |                                                                                                    |
| E-Servers                                            |                                                           |                                                                                                    |
| - El-Acidress Management<br>- El-Tuppeling Protocols |                                                           |                                                                                                    |
| EETE                                                 | Witten Internet                                           | Choose the filter to apply to the traffic that is transled through this LAN-to-LAN                                                                   |
|                                                      | Puter - None-                                             | connection.                                                                                                    |
| LANZELAN                                             | IPSer NAT-T                                               | Check to let NAT-T competible IPSec peers establish this LAN-to-LAN<br>connection theoryk a NAT device. You range also enable IPSec over NAT-T under |
| KE Proposelo                                         |                                                           | NAT Transparency.                                                                                                    |
| Alerts                                               | Baadwidth Policy -None- 💌                                 | Choose the bandwidth policy to apply to this LAN-to-LAN connection                                                                                   |
| - E-P Routing<br>- E-Management Protocols            | Routing None -                                            | Choose the routing mechanism to use Parameters below are ignored if Network<br>Autodiscovery is chosen.                                              |
| - Brents                                             |                                                           |                                                                                                    |
| - E-General<br>Clearl Lockston                       | Local Neiseark: If a LAN-to-LAN NAT rule is used, this is | the Translated Network address.                                                                                                    |
| Lost Balancing                                       | Network List vpn_local_network                            | Specify the local network address list or the IP address and wildcard mask for this LAN-to-LAN connection.                                           |
| Prolov Management                                    | IP Address                                                | Note: Enter a wildoord mask, which is the swarze of a subset mask. A                                                                                 |
| Access Hours                                         | Wildcard Mask                                             | wikinand eases has 1s in bit positions to ignore, 0s in bit positions to reatch. For                                                                 |
| E-Group Matching                                     |                                                           | szaruple, 10.10.1.040.0.0.235 = all 10.10.1 mm addresses.                                                                                            |
| -31 <u>Administration</u>                            | Remote Network: If a LAN-to-LAN NAT rule is used, this    | s is the Reporte Network address.                                                                                                    |
| 1.9 Monitoring                                       | Network List vpn_remote_network                           | Specify the tenote network address list or the IP address and wildcard mask for<br>this I by to 1 b M execution.                                     |
|                                                      | IP Address                                                | THE LEAST DELEVIT CONTROL OF                                                                                                    |
|                                                      |                                                           | Note: Enter a wildowd mask, which is the reverse of a submet mask. A wildowd mask has bein hit restitutes for india to state. For                    |
|                                                      | Wildcard Mask                                             | ransple, 10.10.1 I0.0.0.255 = all 10.10.1 ann addresses.                                                                                             |
| CISCO SUSTEMS                                        | Add Concel                                                |                                                                                                    |

7. 单击Add后,如果连接正确,系统将显示"IPSec LAN-to-LAN-Add-Done"窗口。此窗口提供隧 道配置信息的概要。它还自动配置组名、SA名和过滤器名。可以编辑此表中的任何参数。

| Configuration           |                                                                                                    |
|-------------------------|----------------------------------------------------------------------------------------------------|
| Cr <u>soniquianun</u>   |                                                                                                    |
| misriacas               | Configuration   System   Tunneling Protocols   IPSec LAN to-LAN   Adu   Done                                                                       |
| - <del>C</del> Systen   | Save Needed                                                                                                    |
| - Alervers              |                                                                                                    |
| - Ch-Address Management | An IPSet LAN-to-LAN connection has been successfully configured. The following have been added to your configuration:                              |
|                         |                                                                                                    |
|                         | Authentisation Server Internal                                                                                                    |
| Esec                    | Group 20.20.20.1                                                                                                    |
| LANHO-LAN               | Security Association 1.21.: test                                                                                                    |
| KE Processis            | Films Balas 121: test Out                                                                                                    |
| NAT Transportney        | L2. test in                                                                                                    |
| <u>ellerts</u>          |                                                                                                    |
| - IP Routing            | Modifying any of these tarsa will affect the LAN-to-LAN configuration. The Groun is the same as your LAN-to-LAN rose. The Security Association and |
|                         | Filter Rules all start with "L7L4" to indicate that they from a LAN to LAN configuration.                                                          |
| - CHEVanta              |                                                                                                    |
| - III General           |                                                                                                    |
| - (F) Client Lipciate   | OK                                                                                                    |
| Load Balancing          |                                                                                                    |
| User Management         |                                                                                                    |
| EPolicy Management      |                                                                                                    |
|                         |                                                                                                    |
| Monitoring              |                                                                                                    |

此时,IPsec LAN到LAN隧道已设置,您可以开始工作。如果由于某种原因隧道不工作,您可 以检查配置错误。

8. 选择Configuration > System > Tunneling Protocols > IPSec LAN-to-LAN时,可以查看或修改 之前创建的LAN到LAN IPsec参数。此图显示隧道名称为"test",根据场景,远程端的公共接口 为30 30 30 1

| //00.00.00.18                  |                                                                                                   |                                                      |
|--------------------------------|---------------------------------------------------------------------------------------------------|------------------------------------------------------|
| GConfiguration                 |                                                                                                   |                                                      |
| Interfaces                     | Configuration   System   Tunneling Protocols   IPSec   LAN-to-LAN                                 |                                                      |
| -G-System                      |                                                                                                   | Save                                                 |
| - D <u>Servers</u>             |                                                                                                   |                                                      |
|                                | This section lsts you configure IPSec LAN-to-LAN connections. LAN-to-LAN connections are se       | tablished with other VPN 3000 Concentrators,         |
| -EF <u>Tunneting Protocols</u> | PIX firewalls, 7100/4000 series contens and other IPSec-compliant security gateways. To configure | a VPN 3002 or other remote access                    |
| 1.272                          | connection, go to User Management and configure a Group and User. To configure NAT over LAN       | I-to-LAN, go to <u>LAN-to-LAN NAT Rules</u> .        |
|                                |                                                                                                   |                                                      |
|                                | If you want to define a set of astworks on the local or remote side of the LAN-to-LAN connection  | , configure the necessary <u>Network Lists</u> prior |
| KE Proposals                   | to creating the connection.                                                                       |                                                      |
| NAT Transparancy               | Click the Add button to add a LAN-to-LAN connection, or select a connection and click Modify or   | Delete.                                              |
| <u>-Verts</u>                  | · · · ·                                                                                           |                                                      |
| - College and Performing       | (D) indicates a disabled LAN-to-LAN connection.                                                   |                                                      |
| TOEucoto                       |                                                                                                   |                                                      |
| - ECeneral                     | LAN-to-LAN                                                                                        |                                                      |
| - @Client Update               | Connection                                                                                        | Actions                                              |
| Load Balancing                 | test (30.30.30.1) on Ethernet 2 (Public)                                                          |                                                      |
|                                |                                                                                                   | Add                                                  |
| GPolicy Management             |                                                                                                   | 7455                                                 |
|                                |                                                                                                   | Modify                                               |
| Network Lists                  |                                                                                                   |                                                      |
| Rules                          |                                                                                                   | Delete                                               |
| -SA8                           |                                                                                                   |                                                      |
|                                |                                                                                                   |                                                      |
| THAL                           |                                                                                                   |                                                      |
| ENV Policies                   |                                                                                                   |                                                      |
| - (E) Croup Metching           |                                                                                                   |                                                      |
| - Administration               |                                                                                                   |                                                      |
| 111 (MUNICOLINI)               |                                                                                                   |                                                      |
|                                |                                                                                                   |                                                      |

9. 有时,如果IKE提议在Inactive Proposals列表中,则隧道可能无法打开。选择Configuration > **System** > Tunneling Protocols > **IPSec** > IKE Proposals以配置活动IKE建议。如果您的IKE建议在"非活动建议"列表中,则在选择IKE建议并单击"激活"按钮时可以启**用该**建议。在此图中,所选建议"IKE-AES256-SHA"在"活动建议"列表中。

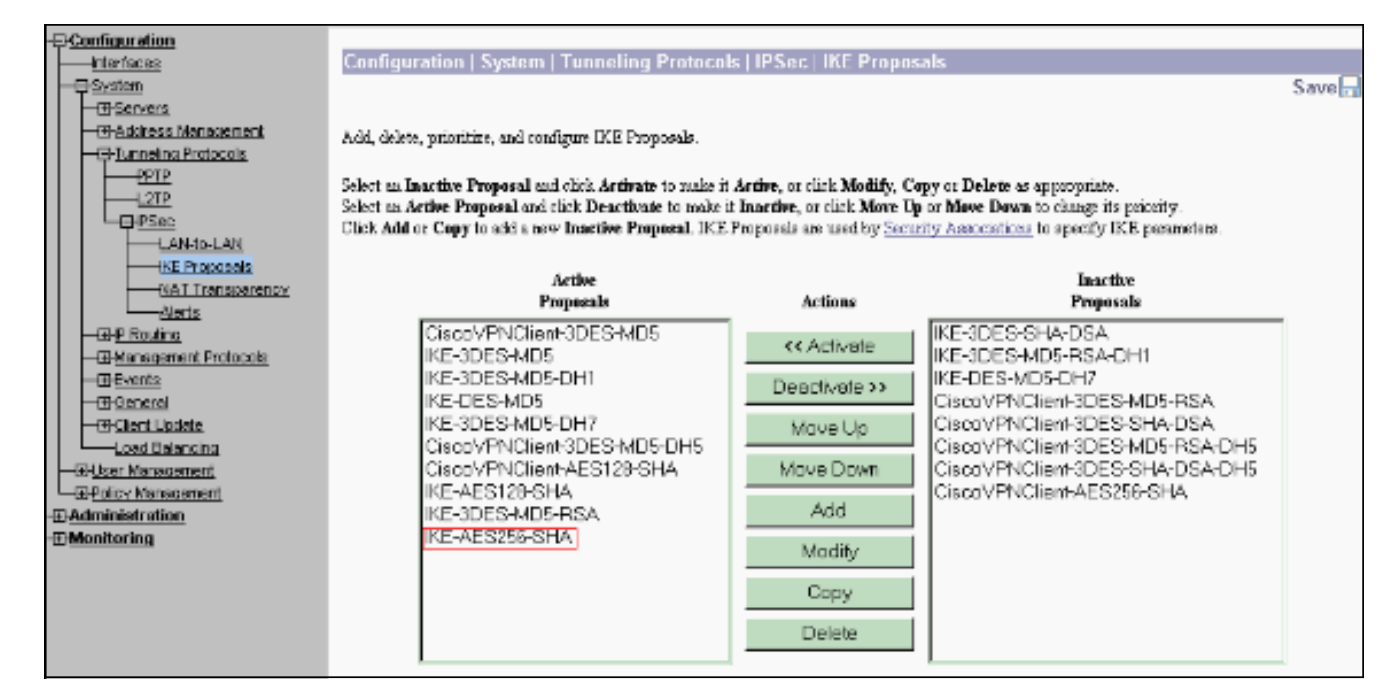

10. 选择Configuration > Policy Management > Traffic Management > Security Associations以验 证SA参数是否正确。

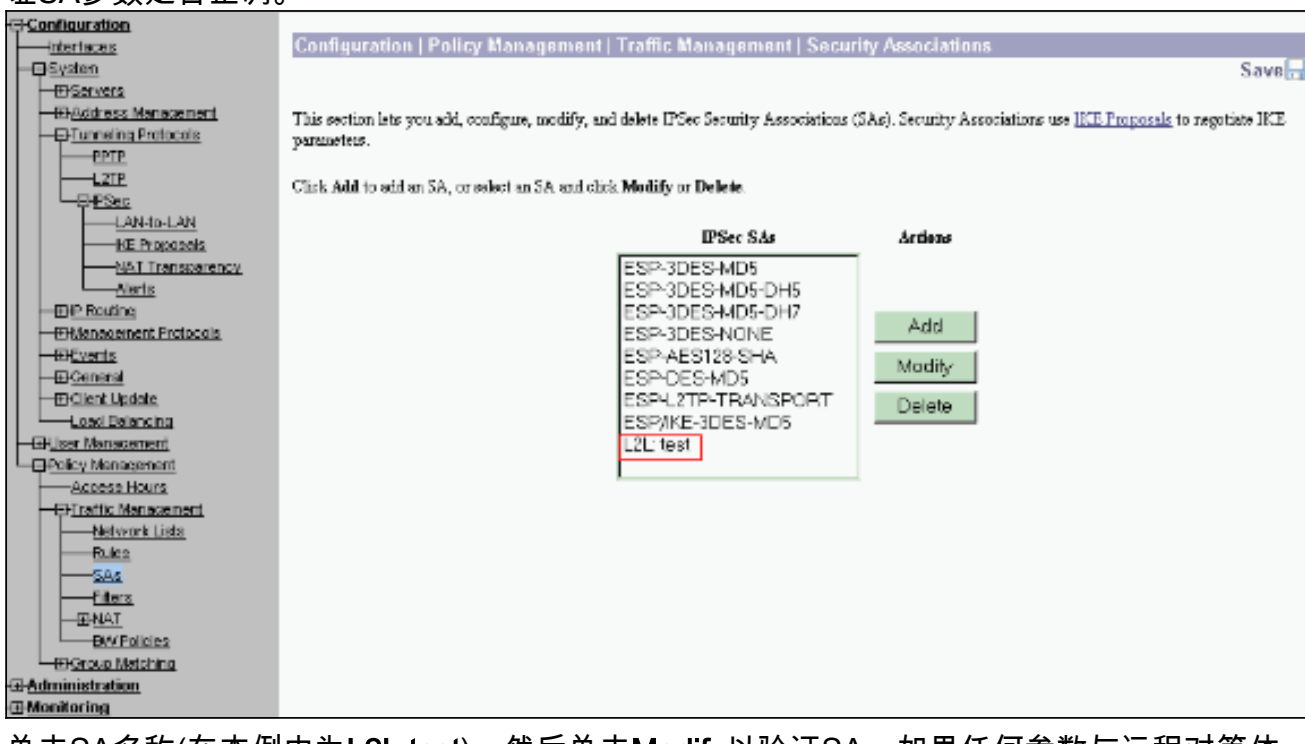

11. 单击SA名称(在本例中为L2L:test),然后单击Modify以验证SA。如果任何参数与远程对等体 配置不匹配,可在此处更改。

| Configuration                                        | Configuration   Policy Management   Traffic Manageme                                | ent   Security Associations   Modify                                                                         |
|------------------------------------------------------|-------------------------------------------------------------------------------------|----------------------------------------------------------------------------------------------------|
|                                                      | Modify a configured Security Association.                                           |                                                                                                    |
| Address Management     Durneling Protocols           | SA Name L2L: test                                                                   | Specify the name of this Security Association (SA).                                                          |
|                                                      | Inheritance From Pule 💌                                                             | Select the granularity of this SA.                                                                           |
| LAN-ID-LAN                                           | IPSec Parameters                                                                    |                                                                                                    |
| NAT Transporancy                                     | Audie atication<br>Algorithm ESP/MD5/HMAC-128                                       | Select the packet authentication algorithm to use.                                                           |
| Alerts                                               | Encryption Algorithm AES-256                                                        | Select the ESP encryption algorithm to use.                                                                  |
| EH-Management Protocols                              | Encapsulation Mode Tunnel 💌                                                         | Select the Encapsulation Mode for this SA.                                                                   |
|                                                      | Serrecy Disabled                                                                    | Select the use of Perfect Forward Secrecy.                                                                   |
| Losd Balancing                                       | Lifetime<br>Measurement                                                             | Select the lifetime measurement of the IPS+: keys                                                            |
|                                                      | Data Lifetime 10000                                                                 | Specify the data lifetime in kilobytes (ICB).                                                                |
| Access Hours                                         | Time Lifetime 28800                                                                 | Specify the time lifetime in seconds.                                                                        |
| Rules                                                | IKE Parameters                                                                      |                                                                                                    |
|                                                      | Connection Type Bidrectional<br>IKE Press 30 30 30 1                                | The Consection Type and IKE Peers cannot be modified on IPSec SA that is part of<br>a LAN-to-LAN Connection. |
| EXCPolicies                                          | Negatiation Mode Main                                                               | Select the IKE Negotiation mode to use                                                                       |
| Group Metching     Group Metching     Group Metching | Digital Certificate None (Use Preshared Keys) 💌                                     | Select the Digital Certificate to use.                                                                       |
| -E <u>Monitoring</u>                                 | Contilicate C Entire certificate chain.<br>Transmission © Identity certificate only | Choose how to used the digital cartificate to the IRE post.                                                  |
|                                                      | IKE Proposal IKE AES256 SHA                                                         | Select the IKE Proposal to use as IKE initiator.                                                             |
| CISCO SYSTEMS                                        | Apply Concel                                                                        |                                                                                                    |

## <u>验证</u>

#### 检验路由器配置

本部分提供的信息可帮助您确认您的配置是否可正常运行。

<u>命令输出解释程序工具(仅限注册用户)支持某些</u> show <mark>命令,使用此工具可以查看</mark>对 show 命令 输出的分析。

• show crypto isakmp sa - 显示对等体上的所有当前 IKE SA。状态QM\_IDLE表示SA保持与其对 等体的身份验证,并可用于后续快速模式交换。它处于静止状态。 ipsec\_router#show crypto isakmp sa

dst src state conn-id slot

20.20.20.1 30.30.30.1 **QM\_IDLE** 1 0

 show crypto ipsec sa - 显示当前 SA 使用的设置。检查对等 IP 地址、本地和远程端都可访问的 网络,以及所使用的转换集。有两个 ESP SA,每个方向一个。由于使用AH转换集,因此它为 空。

ipsec\_router#show crypto ipsec sa

interface: Ethernet1/0

Crypto map tag: vpn, local addr. 30.30.30.1

protected vrf:

local ident (addr/mask/prot/port): (192.168.20.0/255.255.255.0/0/0)

remote ident (addr/mask/prot/port): (172.16.0.0/255.255.0.0/0/0)

current\_peer: 20.20.20.1:500

```
PERMIT, flags={origin_is_acl,}
```

#pkts encaps: 145, #pkts encrypt: 145, #pkts digest 145 #pkts decaps: 51, #pkts decrypt: 51, #pkts verify 51 #pkts compressed: 0, #pkts decompressed: 0 #pkts not compressed: 0, #pkts compr. failed: 0 #pkts not decompressed: 0, #pkts decompress failed: 0 #send errors 6, #recv errors 0 local crypto endpt.: 30.30.30.1, remote crypto endpt.: 20.20.20.1 path mtu 1500, media mtu 1500 current outbound spi: 54FA9805 inbound esp sas: spi: 0x4091292(67703442) transform: esp-256-aes esp-md5-hmac , in use settings ={Tunnel, } slot: 0, conn id: 2000, flow\_id: 1, crypto map: vpn sa timing: remaining key lifetime (k/sec): (4471883/28110) IV size: 16 bytes replay detection support: Y inbound ah sas: inbound pcp sas: outbound esp sas: spi: 0x54FA9805(1425709061) transform: esp-256-aes esp-md5-hmac , in use settings ={Tunnel, } slot: 0, conn id: 2001, flow\_id: 2, crypto map: vpn sa timing: remaining key lifetime (k/sec): (4471883/28110) IV size: 16 bytes replay detection support: Y outbound ah sas:

outbound pcp sas:

• show crypto engine connections active — 显示所有加密引擎的当前活动加密会话连接。每个连接ID都是唯一的。加密和解密信息包的数量在前二列中显示。 ipsec\_router#show crypto engine connections active

| ID   | Interface   | IP-Address | State | Algorithm          | Encrypt | Decrypt |
|------|-------------|------------|-------|--------------------|---------|---------|
| 1    | Ethernet1/0 | 30.30.30.1 | set   | HMAC_SHA+AES_256_C | 0       | 0       |
| 2000 | Ethernet1/0 | 30.30.30.1 | set   | HMAC_MD5+AES_256_C | 0       | 19      |
| 2001 | Ethernet1/0 | 30.30.30.1 | set   | HMAC_MD5+AES_256_C | 19      | 0       |

#### <u>验证VPN集中器配置</u>

完成以下步骤以验证VPN集中器配置。

1. 与在路由器上显示crypto ipsec sa和**show crypto isakmp sa命令类似,在VPN集中器上选择** Monitoring > Statistics > IPSec时,可以查看IPsec和IKE统计信息。

| -Configuration           | Monitoring   Statistics   IPSec     |                            | Thursday                               | , U1 Ja | nuary 2004-19:32:36 |  |
|--------------------------|-------------------------------------|----------------------------|----------------------------------------|---------|---------------------|--|
| - E-System               |                                     |                            |                                        |         | Reset 🥔 Refresh 🔞   |  |
| -FiUser Management       | IKE (Phase 1) Statistics            | IPSec (Phase 2) Statistics |                                        |         |                     |  |
| Pelicy Management        | Active Tunnels                      | L                          | Active Tunnels                         | l       |                     |  |
| Access Hours             | Total Tunnels                       | 2                          | Total Tunnels                          | 2       |                     |  |
| Network Lists            | Received Bytes                      | 1545262                    | Received Bytes                         | 3602    |                     |  |
| Rules                    | Sent Bytes                          | 5553204                    | Sent Bytes                             | 5376    |                     |  |
| <u>SAs</u>               | Received Packets                    | 60187                      | Received Packets                       | 145     |                     |  |
| EIND T                   | Sent Packets                        | 60299                      | Sent Packets                           | 51      |                     |  |
| DAY Policies             | Received Parkets Dropped            | 0                          | Received Parkets Dropped               | 0       |                     |  |
| Group Matching           | Sent Parkets Dropped                | U                          | Received Parkets Dropped (Anti-Replay) | U       |                     |  |
| - Administration         | Received Notifies                   | 60084                      | Sent Packets Dropped                   | 0       |                     |  |
| -ErSoftware Undete       | Sent Notifies                       | 120172                     | Inhound Authentirations                | 145     |                     |  |
| Concentrator             | Received Phase-2 Eachanges          | 2                          | Failed Inbound Authentications         | 0       |                     |  |
| Susteen Rehort           | Sent Phase-2 Exchanges              | 49                         | Outhound Authentirations               | St      |                     |  |
| -Reboot Status           | Invalid Phase-2 Exchanges Received  | D                          | Failed Outbound Authentications        | 0       |                     |  |
| Eina                     | Invalid Phase 2 Exchanges Sent      | 0                          | Decryptions                            | 145     |                     |  |
| Monitoring Retresh       | Rejected Received Phase-2 Exchanges | 0                          | Failed Decryptions                     | 0       |                     |  |
| -DFile Management        | Rejected Sent Phase-2 Exchanges     | 0                          | Encryptions                            | 51      |                     |  |
| Swap Confid File         | Phase-2 SA Delote Requests Received | 0                          | Failed Encryptions                     | 0       |                     |  |
|                          | Phase-2 SA Delete Requests Sent     | 50                         | System Capability Failures             | 0       |                     |  |
| XML Export               | Initiated Tunnels                   | 0                          | No-SA Failures                         | 0       |                     |  |
| EFCertificate Management | Failed Indifated Tunnels            | 0                          | Protocol Use Failures                  | 0       |                     |  |
| Enrollment               | Failed Benute Tunnels               | 0                          |                                        |         |                     |  |
|                          | Authentication Failures             | 0                          |                                        |         |                     |  |
|                          | Decryption Failures                 | D                          |                                        |         |                     |  |
| Dynamic Filters          | Hash Validation Failures            | 0                          |                                        |         |                     |  |
| Cisco Systems            | System Capability Failures          | 0                          |                                        |         |                     |  |
| adhoadhoa                | No-SA Failures                      | 0                          |                                        |         |                     |  |

2. 与路由器上的show crypto engine connections active命令相似,您可以使用VPN集中器上的管理会话窗口查看所有IPSec LAN-到-LAN有效连接或隧道参数和统计数据。

| Configuration              |                                                                                                    |                               |             |                |               |            |                 |                            |                     |             |                         |
|----------------------------|----------------------------------------------------------------------------------------------------|-------------------------------|-------------|----------------|---------------|------------|-----------------|----------------------------|---------------------|-------------|-------------------------|
| Interfaces                 | Administration   Ad                                                                                                    | iminister Sea                 | sions       |                |               |            |                 |                            | Thursday            | , 01 Jan    | uary 2004-19:30:2       |
| - Er Systen                |                                                                                                    |                               |             |                |               |            |                 |                            |                     | R           | eset 🥔 Refresh 🖗        |
| - E-User Management        |                                                                                                    |                               |             |                |               |            |                 |                            |                     |             |                         |
| - EPPolicy Management      | This other shows static                                                                                                    | tios for sessions             | To reflect  | the statistics | dick Refresh  | Select     | Group to        | filter the sec             | stione Form         | or infano   | ation on a session , di |
| Actease Hours              | and sources source assists for example, to private the sources, that we need to be a source of the sources of the source of the source of the |                               |             |                |               |            |                 |                            |                     |             |                         |
| EFTraffic Management       | Victorial Proposition and the second                                                                                                    | 0.0500.0000                   | ond once we | Barry          | ALE CLENT. 20 | 0001100    | and the task of | A CONTRACTOR OF CONTRACTOR | a source of the     | a sug       |                         |
| Network Lists              |                                                                                                    |                               |             |                |               |            |                 |                            |                     |             |                         |
|                            | Group [=/\]E                                                                                                    | -                             |             |                |               |            |                 |                            |                     |             |                         |
| SA2                        | Logout All: PPTP User                                                                                                    | 12TP User IP                  | Sec User 1  | PSec LAN-b     | o-LAN         |            |                 |                            |                     |             |                         |
| Eliters                    |                                                                                                    |                               |             |                |               |            |                 |                            |                     |             |                         |
| - E NAI                    | Session Summary                                                                                                    |                               |             |                |               |            |                 |                            |                     |             |                         |
| BAV Policies               | Authors 3 AIN to                                                                                                    | Author Berry                  | 4           |                | and Tratel    | A contract | Desite 43       |                            | C                   |             | Testal disease laders   |
| - Circus Matching          | LAN Sossions                                                                                                    | Active Kenni<br>Accore Specia | ne Aet      | Sections       | nent Total    | dane       | Pear C          | sions                      | Conrun              | Linde       | Ford Culturative        |
| - Administration           | List actions                                                                                                    |                               |             | DC SS MILS     |               |            | 00              |                            | 3033443             | Lantin      | 3030100                 |
| Administer Sessions        |                                                                                                    |                               |             | L 2            |               | 2          | 3               |                            | 4000                |             | 19                      |
| Software Update            |                                                                                                    |                               |             |                |               |            |                 |                            |                     |             |                         |
| <u>Concentrator</u>        |                                                                                                    |                               |             |                |               |            |                 |                            |                     |             |                         |
| <u>Cients</u>              | LAN-ta-LAN Sessions [Remote Access Sessions   Management Sess                                                                                                    |                               |             |                |               |            |                 |                            | anogement Sessions] |             |                         |
| System Reboot              | Connection Name                                                                                                    | IP Address                    | Pro         | iorel          | Encryption    | Lagi       | a Tinus         | Duration                   | Bytes Tx            | Bytes Ra    | Actions                 |
| Ping                       | test                                                                                                    | 30.30.30.1                    | IPSec/LA    | N-to-LAN       | AES-256       | Jai        | 19:57:29        | 0:02:51                    | 2128                | 212         | 8 [Logant   Ping]       |
| Monitorine Refresh         |                                                                                                    |                               |             |                |               |            |                 |                            |                     |             |                         |
| - EM poess Matte           |                                                                                                    |                               |             |                |               |            |                 |                            |                     |             |                         |
| File Management            | Remate Areess See                                                                                                    | lions                         |             |                |               |            |                 | LT AT                      | NUMBER OF           | ariona I M  | anorment Sessions 1     |
| - E-Certificate Management |                                                                                                    |                               |             |                |               |            |                 |                            |                     |             |                         |
| Monitoring                 | Username                                                                                                    | Assigned IP A                 | ddress      | Group          | Pretecol      |            | Login Th        | me <u>C</u>                | licat Type          | <u>Byte</u> | Artions                 |
|                            | Public IP Address Encryption Duration Version Bytes Rz<br>No Remote Access Sessions                                                                                                    |                               |             |                |               |            |                 |                            |                     |             |                         |
|                            |                                                                                                    |                               |             |                |               |            |                 |                            |                     |             |                         |
|                            |                                                                                                    |                               |             |                |               |            |                 |                            |                     |             |                         |
|                            |                                                                                                    |                               |             |                |               |            |                 |                            |                     |             |                         |
|                            | Management Sessions [LAN-to-LAN Sessions]                                                                                                    |                               |             |                |               |            |                 |                            |                     |             |                         |
|                            | Administrator                                                                                                    | IP Addr                       | HI 1        | Protocol       | Encryption    |            | Legin           | Time                       | Duration            | h           | Actions                 |
|                            | admir.                                                                                                    | 172161.1                      | HT          | TP             | None          | Jan        | 0119:17         | 42                         | 0:12:38             | [Lee        | out   Ping ]            |
|                            |                                                                                                    | 1                             | 1           |                |               | 10.00      |                 |                            |                     | 11.000      |                         |

## <u>故障排除</u>

本部分提供的信息可用于对配置进行故障排除。

### <u>排除路由器故障</u>

<u>命令输出解释程序(仅限注册用户)(OIT) 支持某些 show 命令。</u>使用 OIT 可查看对 show 命令输 出的分析。

**注意:在**使用debug<u>命令之前,请参</u>阅有关Debug命**令的**重要信息。

- debug crypto engine 显示已加密的流量。加密引擎是执行加密和解密的实际机制。加密引擎可以是软件或硬件加速器。
- debug crypto isakmp 显示IKE第1阶段的互联网安全关联和密钥管理协议(ISAKMP)协商。

• debug crypto ipsec - 显示 IKE 第 2 阶段的 IPsec 协商。

有关详细信息和输出示例,请参阅IPSec故障排除— 了解和使用debug命令。

#### 排除VPN集中器故障

类似于Cisco路由器的debug命令,您能配置事件类型,以查看所有告警。

- 1. 选择Configuration > **System >** Events > **Classes** > Add以启用事件类的日志记录。IPsec可使 用以下类
  - : IKEIKEDBGIKEDECODEIPSECIPSECDBGIPSECDECODE

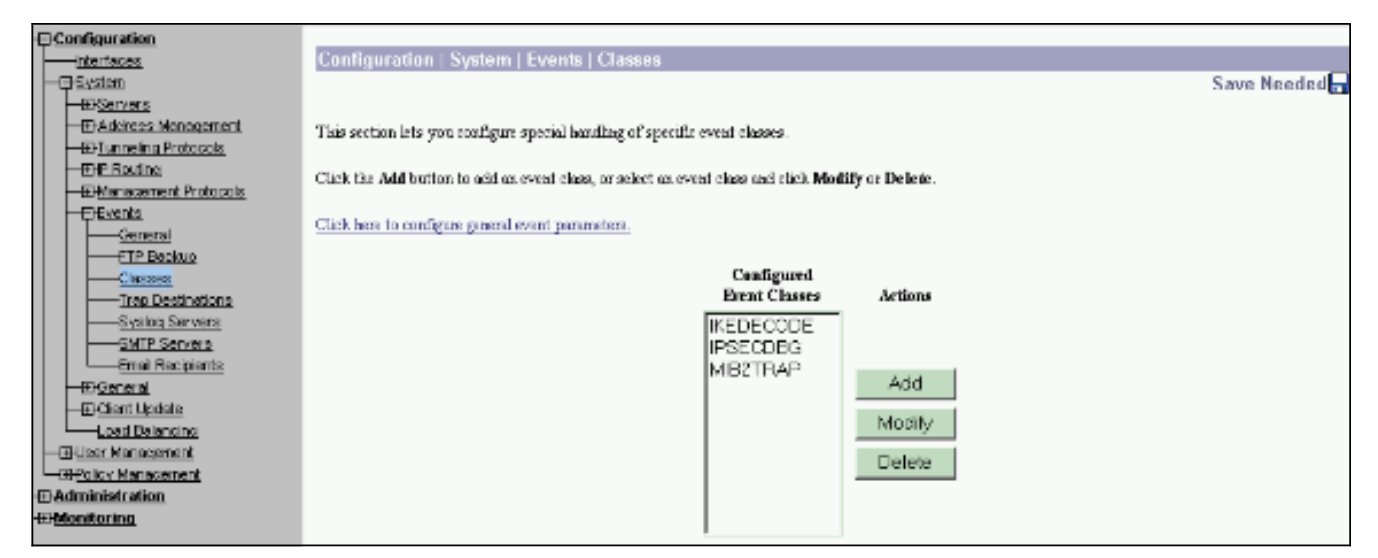

2. 当添加时,您还能为每个组选择严重级别,警告是根据根据这些安全级别发送的。警报可以通过以下方法之一处理:按日志显示在控制台上发送到UNIX系统日志服务器作为电子邮件发送 作为陷阱发送到简单网络管理协议(SNMP)服务器

|                                  | · · · · · · · · · · · · · · · · · · ·                                                                                                    |                                                               |  |  |  |  |
|----------------------------------|----------------------------------------------------------------------------------------------------|---------------------------------------------------------------|--|--|--|--|
|                                  | Configuration   Sustan   Events   Class                                                                                                    | on LAdd                                                       |  |  |  |  |
| Interneties                      | Configuration   System   Events   Classes   Ann                                                                                                 |                                                               |  |  |  |  |
|                                  |                                                                                                    |                                                               |  |  |  |  |
| - El Servers                     | This screen lets you add and configure an event class for special handling.                                                                     |                                                               |  |  |  |  |
| - El-Adoltess Management         | ······································                                                                                                    |                                                               |  |  |  |  |
| EFTunneling Protocols            |                                                                                                    |                                                               |  |  |  |  |
| - EHP Bouting                    | Class Name   KEDBG                                                                                                    | <ul> <li>Select the event class to configure.</li> </ul>      |  |  |  |  |
|                                  | Enable 🖂                                                                                                    | Check to enable special handling of this class.               |  |  |  |  |
|                                  |                                                                                                    |                                                               |  |  |  |  |
| General                          |                                                                                                    |                                                               |  |  |  |  |
| FTP Backup                       | If one of the following values has been set to Use Event List, the Event List can be seen by viewing Configuration   System   Events   General. |                                                               |  |  |  |  |
| Classes                          | Changing a value set to Use Sweet List will overcide the sections of the Event List reflecting to this event class.                             |                                                               |  |  |  |  |
| <u>——Trao Destinations</u>       |                                                                                                    |                                                               |  |  |  |  |
|                                  | Events to Log Severities 1–5                                                                                                    | Select the events to enter in the log.                        |  |  |  |  |
|                                  | Frents in Console Severities 1-3                                                                                                    | Select the events to display on the controls                  |  |  |  |  |
| Email Recipients                 | Erena a compression activities 1.5                                                                                                    | built he state to deputy of the content.                      |  |  |  |  |
| - @General                       | Events to Syslog None                                                                                                    | Select the events to send to a Syslog Server.                 |  |  |  |  |
| - ElClient Update                |                                                                                                    |                                                               |  |  |  |  |
| Load Balancing                   | Events to Email None                                                                                                    | Select the events to send to an Enail Recipient.              |  |  |  |  |
| -BUser Management                | Events to Tran None                                                                                                    | Select the events to card to an SNMP Trap Destination         |  |  |  |  |
| Policy Management                | There is ride labele                                                                                                    | control the electric of electric of an electric distribution. |  |  |  |  |
| - Administration<br>- Monitoring | Add Cancel                                                                                                    |                                                               |  |  |  |  |

3. 选择Monitoring > Filterable Event Log 以监控已启用的警报。

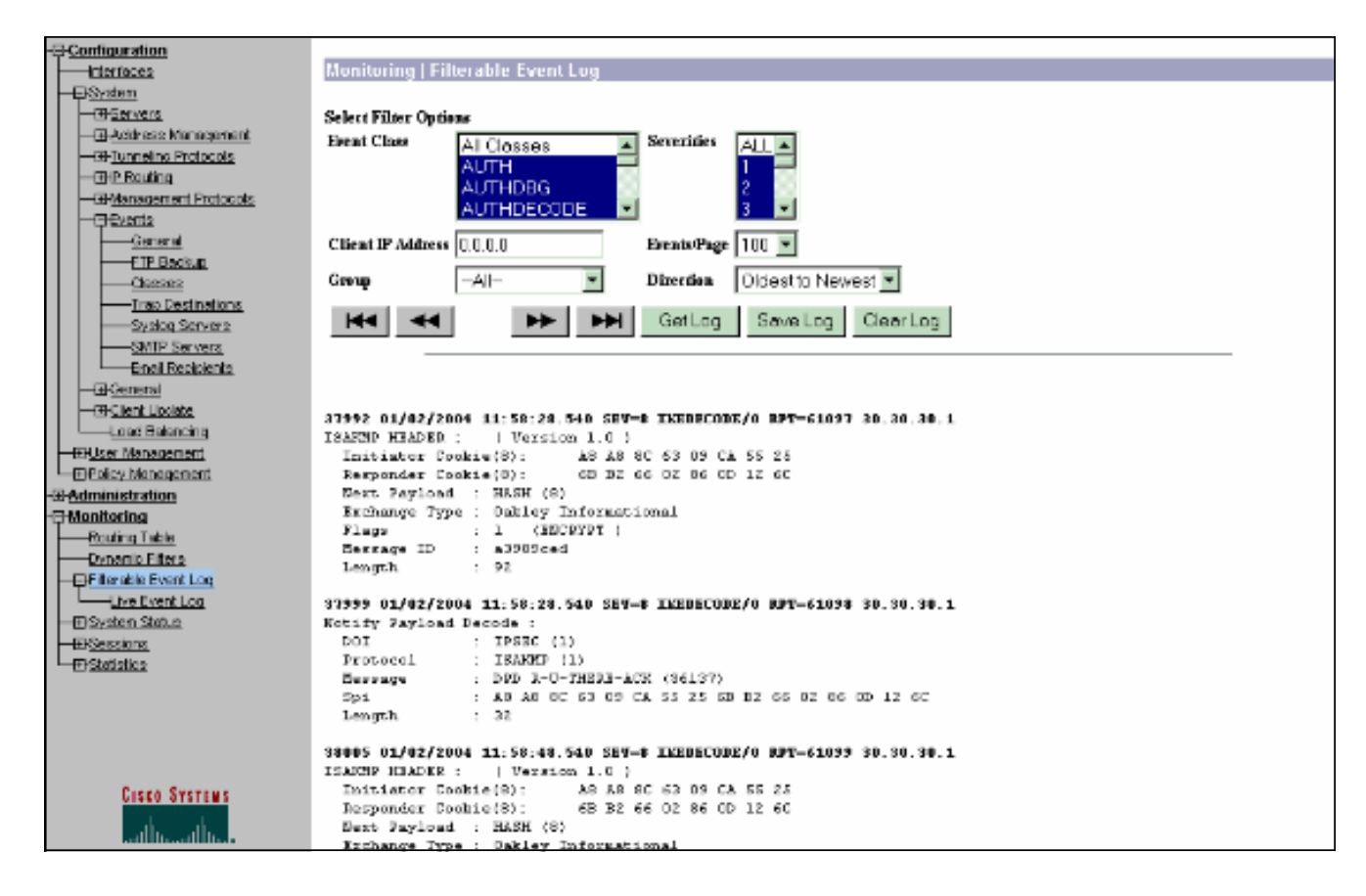

# 相关信息

- <u>高级加密标准 (AES)</u>
- DES/3DES/AES VPN加密模块
- IPSec配置示例
- Cisco VPN 3000 系列客户端支持页
- IPsec 协商/IKE 协议支持页